### 保護者の皆様へ

平成23年3月19日

宗像市サッカースクール スクールマスター大石 潤

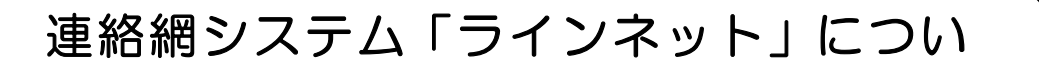

皆様には、日頃から宗像市サッカースクールの活動にご理解ご協力を頂き、厚く御礼申し上げます。 当スクールでは、会員への「確実・安全」への配慮の一環として携帯やパソコンのメール機能を利用した連 絡網システム「ラインネット」を導入する事としております。

つきましては、下記を参照に登録をお願い致します。

なお、この連絡網は「宗像セントラルフットボールクラブ」の連絡網の一部を活用しております。ご了承下さい。

登録について

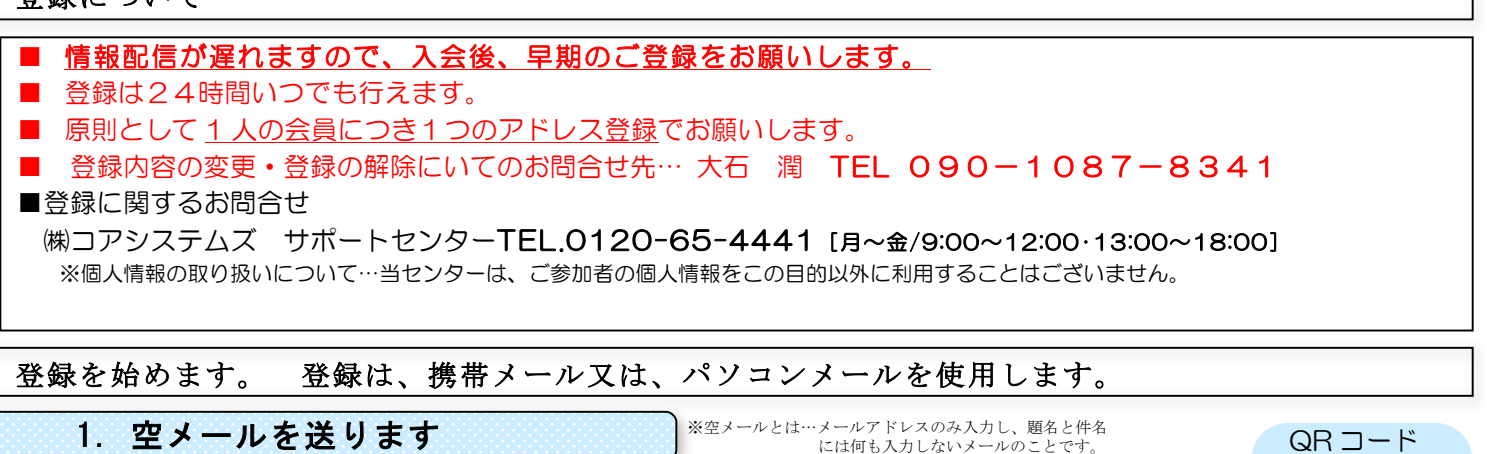

右のQRコードを読み取ってメールを作成し、携帯メール又は、パソコンメールから

空メールを送って下さい。

※ フリーメールでの登録は遅延などの恐れがありますので、お控えください。使用される場合、利用者個人の責任において行って下さい。 ※ QRコードが読み取れない場合は、下記の「空メール送信先」のアドレスを宛先に直接入力して送って下さい。

| 空メール送信先 → m-cer | ntral@fline-nt.com |
|-----------------|--------------------|
|-----------------|--------------------|

空メール
①携帯電話やパソコンのメール機能の新規作成画面を表示します。

<sup>全 ヘール</sup> ②宛先に上記「空メール送信先のアドレス」を入力します。 の送り方 ③本文には何ま入れずに送信します

③本文には何も入れずに送信します。

(一部の携帯電話では、本文を入れないと送信できない場合があります。その場合、記号「/(スラッシュ)」などを入れて送信して下さい。)

#### ■メールが送信できない時は…

| Eメールを契約していない。     | 携帯電話ショップでご契約下さい。                                          |
|-------------------|-----------------------------------------------------------|
| Eメールではない。         | インターネットの URL 入力にアドレスを入れている。もしくは携帯会社同士のメールに入力している (SMS など) |
| 空メールができない携帯電話である。 | メール本文に記号(/「スラッシュ」)を入力して送信して下さい。                           |

# 2. 仮登録通知のメールが届きます。

## 数分経っても、メールの返信がない場合は、携帯電話やパソコンのメール設定を確認して再送して下さい。 ■返信メールがない時は…

◎携帯電話のメール \*\*\* メール設定に関しましては、ご購入いただきました携帯電話会社もしくは、ショップへお問合せください。 \*\*\*

| 登録対象の携帯電話ではない。            | 登録対象の携帯電話は、DoCoMo/au/SoftBank(前 vodafone)ディズニーモバイル・iphone のいずれかです。<br>※ Tu-Ka、PHS(WILLCOM)、プリペイド式などは、使用できない場合があります。 |
|---------------------------|----------------------------------------------------------------------------------------------------|
| パソコンメールの拒否設定にしている。        | ドメイン指定をして下さい。ドメインは、「line-nt.com」です。                                                                                 |
| URL 付きのメールの拒否設定をしている。     | URL 付きのメールを許可して下さい。                                                                                                 |
| その他、迷惑メールの設定をしている。        | 空メール送信先メールアドレス「***®■line-nt.com」を受け取れるように設定して下さい。                                                                   |
| Docomo のシークレットメールを設定している。 | この場合、お客様からの登録作業は行えず、管理者からの登録になります。                                                                                  |
| もしくは、メールアドレスが数字のみである。     | シークレットコード4桁を含めた正式なメールアドレスを管理者に伝えて、登録してもらってください。                                                                     |

【DoCoMo】 i Menu 🕨 お客様サポート 🕨 料金&お申込・設定|各種設定 🕨 詳細な設定(メール設定 🕨 迷惑メール対策

メール設定 ( a u ) (図)メールキー) Eメール設定 ♪その他の設定 ♪メールフィルター

の方法 【SoftBank】 My SoftBank 】各種変更手続き オリジナルメール設定】 暗証番号 】 オリジナルメール設定

◎パソコンのメール・・・メール設定を確認して下さい。

.....

なお、メールの設定を変更された場合、登録完了後も設定はそのままでお願いします。変更するとメールが届かなくなる恐れがあります。

3. インターネットへ接続しま

#### ¢

| .<br>2. で届いたメール本文を閉          | ーーーーーーーーーーーーーーーーーーーーーーーーーーーーーーーーーーーー                             | ペットへ接続します                      |
|------------------------------|------------------------------------------------------------------|--------------------------------|
| ■インターネットへ接続できない場             | ·A                                                               |                                |
| インターネットの契約をしていない。            | 携帯電話ショップでご契約下さい。                                                 |                                |
| 接続するボタンがわからない。               | 二段階で接続する場合があります。携帯画面上に「サブメニュー」などが有る場合、それを押してイン<br>項目がないか確認して下さい。 | ンターネットへ接続といった                  |
| SSL 通信ができない。                 | 二番目にある URL から接続してみて下さい。                                          |                                |
| 途中で切断される。                    | 携帯電話の電源を OFF にして下さい。再度 ON にして、接続し直して下さい。                         |                                |
|                              |                                                                  |                                |
| 4.「注意事項」画                    | <b>面が表示され</b>                                                    |                                |
| 画面が表示されたら、内                  | 容を確認の上、次へを押します。                                                  |                                |
| 5. 基本情報を入力                   | します。                                                             | ★登録開始★                         |
| 基本情報入力画面が表示                  | されます。                                                            | 枠内を人力してくたさい。                   |
| 情報を入力して下さい。                  |                                                                  | メールアドレス                        |
|                              | しててさい、ロガボいねば海々でしたしててさい、(周) 徐士一郎 次郎)                              | ***@docomo.ne.jp<br>お夕前・       |
|                              | しているい。元句がいれば進行で入力しているい。(例 茹木一郎 大郎)                               |                                |
| 電話番号…緊急時に連絡の                 | りつく電話番号を入力して下さい。                                                 | 電話番号:                          |
| ハイフンなし                       | ・固定電話の場合は市外局番から入力して下さい。                                          | ×ハイフンなし                        |
| 所属の箇所数…登録希望                  | !するグループの数                                                        | ※固定電話の場合は市外局                   |
| 例)スクール1人の場合…1                |                                                                  | 金から                            |
| 例)スクール2人の場合…2                |                                                                  | 所属の箇所数<br>※連絡を受ける分類数           |
| 6箇所以上に登録する場                  | 湯合は₿.の画面より <mark>分類追加</mark> できます。                               |                                |
| 入力・選択したら、次へ                  | を押します。                                                           | 次 へ                            |
|                              |                                                                  |                                |
| <u>6.分類(グルーフ</u>             | が)を入力しま                                                          | ★分類登録★                         |
| 分類入力画面が表示され                  | ます。                                                              | 枠内を入力してください。                   |
| 情報を選択して下さい。                  |                                                                  | 【分類】<br>大分類                    |
| 大分類… <mark>サッカースクール</mark> る | を選択して下さい。                                                        | 小分類                            |
| 小分類…團児/小1年/小24               | 年/小3年/小4年/小5年/小6年/中1年/中2年/中3年の中から選択して                            | 下陸い。                           |
| No 何も入力しない                   |                                                                  |                                |
|                              |                                                                  | - 次 へ                          |
| 選択・人刀したら <u>次へ</u> ]を        | 押します。                                                            | <br>戻る                         |
| 7. 入力情報を確認                   | します。                                                             |                                |
| 表示された内容を確認し                  | 、修正がなければ次へを押します。                                                 |                                |
|                              |                                                                  | ★登録完了★                         |
| 118 止か有る场合は、 <u>戻る</u>       | 」で押して修止しまり。                                                      | メンバー登録されました。                   |
| 8.登録完了                       |                                                                  | ※登録完了通知は5分後に<br>送信されます。        |
|                              |                                                                  | 連絡を受ける所属を追加する                  |
| 登録が元了しました。                   |                                                                  | 場合は、トのボタンを押してください。             |
| プ 規 を 垣 川 登 球 す る 場 合        | <sup>・・・</sup>  ガ現追川  を押しより。(0 の作美同禄)<br>                        |                                |
| 豆球内谷で唯認りる場合                  | <sup>…</sup> 豆 <u>嗽内谷の</u> 唯脳を押しまり。<br>ボタンでインターネットを切断します         | 現在の登録内容を確認する<br>合は、下のボタンを押してくだ |
| ネードボン  みんてい 电 你 りー           | ハノノ ミーノノー ホノー と 男肉 しみり o                                         | ~`v 'o                         |

9.登録完了通知メールが5分程度で届きます。

<u>ドコモのムーバを使用されている方は、1,250 文字以上受信できるよう</u>

<u>に設定を変えてください。</u>

※ 登録を間違えた場合、保護者側からの修正はできませんので大石までご連絡下さい。

登録内容の確認

操作を終了する場合は下の ボタンを押してください。

操作終了

☆使い方